# F2 Tilgængelighed og genveje

Oprettet 26/03/2025 03:23 for F2 version 12

# F2 Tilgængelighed og genveje

Digital tilgængelighed er en samlet betegnelse for hjælpemidler, der gør det lettere for brugere at navigere digitalt. Tilgængelighed er relevant for brugere, som er blinde eller svagsynede, men også for brugere med for eksempel musearm, ældre brugere og døve brugere.

Tilgængelighed er blandt andet brug af skærmlæsere og forstørrelsesprogrammer samt navigation uden brug af mus. Du kan bruge en række af Windows' funktioner til tilgængelighed i F2.

### Tilgængelighed i F2

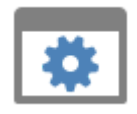

**Indstil tilgængelighed:** Indstil F2 til bedre understøttelse af tilgængelighed. Du kan for eksempel anvende skærmlæsere som JAWS i F2. Bemærk, at JAWS kræver særlig opsætning for at fungere optimalt sammen med F2.

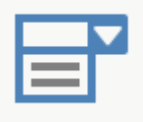

**Tilgængelighedsfunktioner:** Tilpas værktøjslinjen "Hurtig adgang" og læs om tooltips, højrekliksfunktioner og tilgængelighed i udvalgte felter.

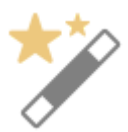

**Genvejstaster:** Navigér og foretag typiske handlinger i F2 med genvejstaster. Du kan se en liste over alle tastaturgenveje.

# Brug af Windows' tilgængelighed og skærmlæser

cBrain anvender Windows Presentation Foundation-standarden (WPF) til udvikling af F2 Desktops brugergrænseflade. Du kan derfor benytte Microsoft Windows' skærmlæser, som er inkluderet i Windows 10, i F2. Det samme gælder en række andre Windows-funktioner, som forbedrer tilgængeligheden, for eksempel "Forstørrelsesglas" og "Høj kontrast". F2 er ikke direkte tilpasset funktionerne i Windows' "Øget tilgængelighed", men du kan benytte størstedelen af standardfunktionerne.

**BEMÆRK** cBrain har foretaget omhyggelige test af dele af softwaren, men da ekstern software og indhold kan konfigureres på mange forskellige måder, kan cBrain ikke påtage sig ansvaret for brugen af disse.

# Indstil tilgængelighed i F2

F2 understøtter synshæmmede, blinde og svagsynede brugere med integration af forstørrelsesprogrammer, højere kontrast og skærmlæsere.

Tilgængeligheden i F2 kan tilpasses i dialogen "Personlige indstillinger", som findes på fanen "Indstillinger" i hovedvinduet.

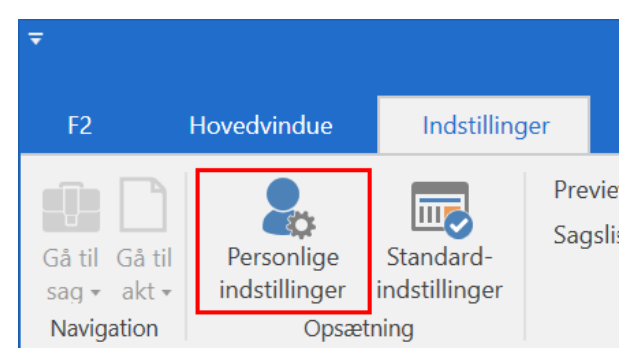

Figur 1. Menupunktet "Personlige indstillinger" på fanen "Indstillinger"

Derefter åbner dialogen nedenfor.

| Personlige indstillinger            |                                                                                                    |          |    |          |    |  |  |  |  |
|-------------------------------------|----------------------------------------------------------------------------------------------------|----------|----|----------|----|--|--|--|--|
| Søg i dine personlige indstilling   | er                                                                                                    |          |    | C        | 2  |  |  |  |  |
| Generelt                            | Generelt<br>Administrér dine generelle indstillinger for F2.                                                                                                    |          |    |          |    |  |  |  |  |
| Dokumenter                          | Anvendelse af forhåndsvisning og tekstredigeringsprogram                                                                                                    |          |    |          | •  |  |  |  |  |
| 🗊 Sager<br>💈 Sagsforløb             | Vis kun forhåndsvisning for aktdokumenter                                                                                                    |          |    |          |    |  |  |  |  |
| Godkendelser                        | Ikoner på din computers skrivebord<br>Vis følgende ikoner på din computers skrivebord:                                                                                              |          |    |          |    |  |  |  |  |
| Aktfelter                           | <ul> <li>F2 apprixin</li> <li>Genvej til arkivmappen (mappe til import af filer i F2)</li> <li>Genvej til tjek ud-mappen (mappe med dokumenter, som du kan arbejde med o</li> </ul> | offline) |    |          |    |  |  |  |  |
| <ul> <li>✓ Chat</li> <li></li></ul> | Tilgængelighed                                                                                                    |          |    |          | ţ. |  |  |  |  |
| 🔔 Notifikationer<br>💂 Bruger        | Vælg indstillinger for øget tilgængelighed:  Anvend tilpæssede ikoner  Udvid understøttelse for skærmlæser                                                                          |          |    |          |    |  |  |  |  |
|                                     | Giv mig notifikationer om antal søgeresultater, fejl i indtastning mv.                                                                                                    |          |    |          | J. |  |  |  |  |
|                                     | Startindstillinger                                                                                                    |          |    |          | Ŧ  |  |  |  |  |
|                                     |                                                                                                    | Nulstil  | ОК | Annullér | r  |  |  |  |  |

Figur 2. Tilgængelighedsfunktioner i F2

På fanen "Generelt" er der en række muligheder for at indstille og tilpasse F2's tilgængelighed:

| Funktion                                                                       | Beskrivelse                                                                                                    |  |  |  |  |  |  |  |
|--------------------------------------------------------------------------------|----------------------------------------------------------------------------------------------------|--|--|--|--|--|--|--|
| Anvendelse af forhåndsvisning og tekstredigeringsprogram                       |                                                                                                    |  |  |  |  |  |  |  |
| "Vis kun forhåndsvisning<br>for aktdokumenter"                                 | Sæt hak i denne tjekboks, hvis du anvender en skærmlæser og vil<br>undgå forsinkelse, når du navigerer mellem aktens vedhæftede<br>dokumenter i dokumentområdet.                                                                                                    |  |  |  |  |  |  |  |
|                                                                                | Med funktionen slået til skal du klikke på <b>Hent preview</b> midt i<br>previewet for at få vist et preview af aktens vedhæftede<br>dokumenter.                                                                                                    |  |  |  |  |  |  |  |
| Tilgængelighed                                                                 |                                                                                                    |  |  |  |  |  |  |  |
| "Anvend tilpassede ikoner"                                                     | Tilpassede ikoner skal først sættes op i samarbejde med cBrain,<br>for at denne tjekboks har effekt.                                                                                                    |  |  |  |  |  |  |  |
|                                                                                | cBrain anbefaler at bruge Windows' indstillinger<br>for tilgængelighed popen external til at slå øget<br>kontrast til.                                                                                                    |  |  |  |  |  |  |  |
| "Udvid understøttelse for                                                      | Sæt hak i tjekboksen for at kunne anvende en skærmlæser i F2.                                                                                                    |  |  |  |  |  |  |  |
| skærniæser                                                                     | <ul> <li>Du skal opdatere søgelister manuelt, når du skifter mellem dem, hvis du anvender en skærmlæser. Listerne bliver ikke automatisk opdateret, da dette gør det hurtigere at navigere mellem listerne med Tab-tasten. Når du har navigeret til den ønskede liste, kan du indlæse dens resultater ved tryk på mellemrumstasten.</li> </ul> |  |  |  |  |  |  |  |
|                                                                                | Du skal genstarte F2, før ændringerne træder i kraft.                                                                                                    |  |  |  |  |  |  |  |
| "Giv mig notifikationer om<br>antal søgeresultater, fejl i<br>indtastning mv." | Sæt hak i tjekboksen for at slå notifikationer til. Notifikationerne<br>giver information om udførsel af søgninger, advarselsikoner,<br>valideringsfejl herunder indtastning af ugyldige værdier såsom<br>forkert e-mailadresse osv.                                                                                                    |  |  |  |  |  |  |  |
|                                                                                | Notifikationerne leveres som en Windows-notifikation for at<br>understøtte bedre tilgængelighed i F2 og vises nederst til højre på<br>skærmen.                                                                                                    |  |  |  |  |  |  |  |
|                                                                                | Valideringsfejl ×<br>1 valideringsfejl:<br>JensJensen.com: E-mail-adressen mangler<br>et @-tegn                                                                                                    |  |  |  |  |  |  |  |

| Funktion | Beskrivelse                                           |
|----------|-------------------------------------------------------|
|          | Figur 3. Windows-notifikation                         |
|          | Du skal genstarte F2, før ændringerne træder i kraft. |

# Tilgængelighedsfunktioner i F2

I det følgende gennemgås en række af F2's indbyggede muligheder for at understøtte øget tilgængelighed for både brugere med funktionsnedsættelser og andre brugere.

# Tooltips

F2 indeholder en række tooltips, der giver en kort beskrivelse af menupunkter og anden tekst i brugerfladen. Tooltippet bliver vist, når du holder musen over et menupunkt, et felt eller et ikon i resultatlisten.

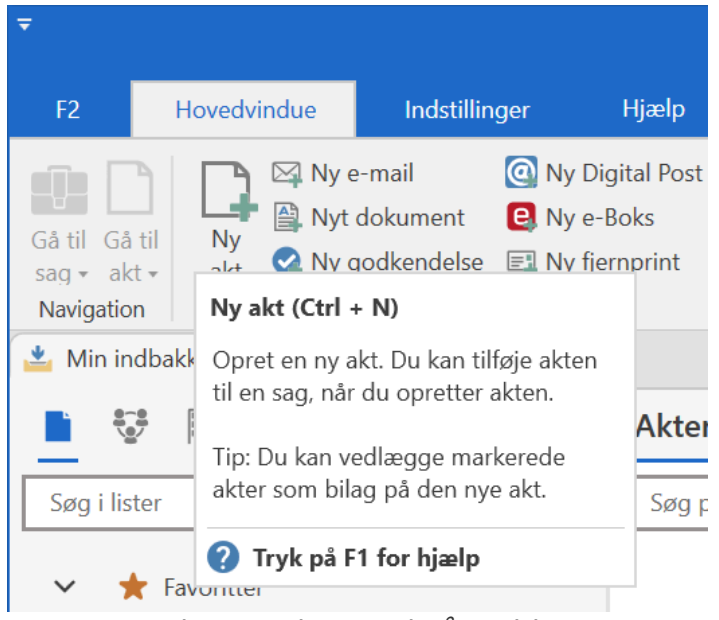

Figur 4. Eksempel på tooltip

Tooltip vises også, når du navigerer med tastaturet. For at lukke tooltippet, klikker du på **Ctrl+Shit+F10**.

# Værktøjslinjen "Hurtig adgang"

I øverste venstre side af hoved-, akt- og sagsvinduet finder du værktøjslinjen "Hurtig adgang".

Den enkelte bruger kan tilføje menupunkter fra vinduernes bånd til værktøjslinjen. På den måde har brugeren hurtig adgang til de funktioner, som brugeren oftest benytter i F2.

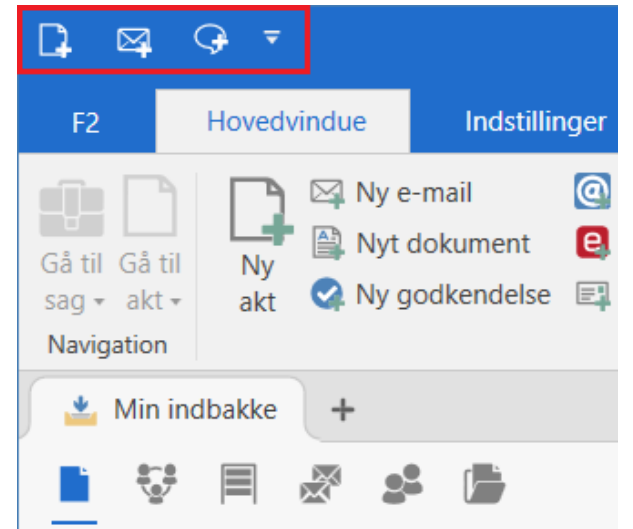

Figur 5. Eksempel på værktøjslinjen "Hurtig adgang"

Du kan tilpasse "Hurtig adgang" via en dropdown-menu og via højrekliksmenuen i båndet. Derudover kan du tilpasse "Hurtig adgang" i vinduet "Tilpas værktøjslinjen og båndet", hvor du også har mulighed for at tilpasset hvilke menupunkter, der vises i båndet.

- **TIP** Tryk på **Alt** for at få vist tal, som kan bruges til at aktivere funktionerne i "Hurtig adgang". Læs mere om Alt-genveje i afsnittet Alt-genveje (hurtigtaster).
- BEMÆRKBEMÆRKBEMÆRKBEMÆRKNår en ny version af F2 frigives, kan der ske ændringer i menupunkterne i hoved-, akt- og sagsvinduet. Det kan derfor være nødvendigt at oprette genveje til "Hurtig adgang" igen efter en opdatering.

#### Tilpas "Hurtig adgang" via dropdown-menu

Tilpas "Hurtig adgang" ved at klikke på **pil ned**-ikonet øverst til venstre i hoved-, akt- eller sagsvinduet.

Dette åbner en dropdown-menu. Sæt hak ved de menupunkter, der skal føjes til "Hurtig adgang". Fjern hakket for at fjerne menupunktet fra "Hurtig adgang".

F2 viser som standard et mindre udvalg af menupunkter i dropdown-menuen som vist i følgende figur.

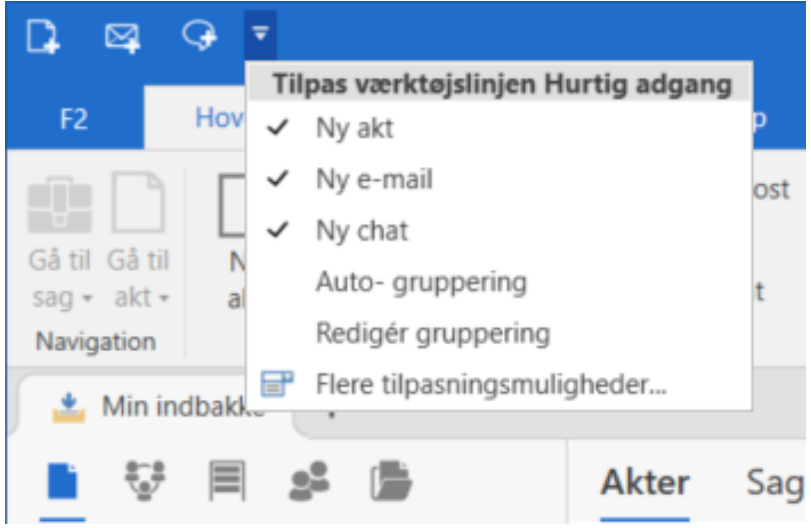

Figur 6. Tilpas værktøjslinjen "Hurtig adgang"

#### Tilpas "Hurtig adgang" via båndets højrekliksmenu

Du kan føje et menupunkt til "Hurtig adgang" direkte fra båndet. Højreklik på det pågældende menupunkt i båndet, og vælg **Føj til værktøjslinjen Hurtig adgang** i højrekliksmenuen.

Menupunkterne kan også nås ved tastaturnavigation. Tryk for eksempel **Alt+H** for at gå til hovedvinduets bånd, og brug **Tab** til at navigere til det ønskede menupunkt. Når det ønskede menupunktet er markeret, kan dets højrekliksmenu åbnes med **Shift+F10**, hvor **Føj til værktøjslinjen Hurtig adgang** vælges.

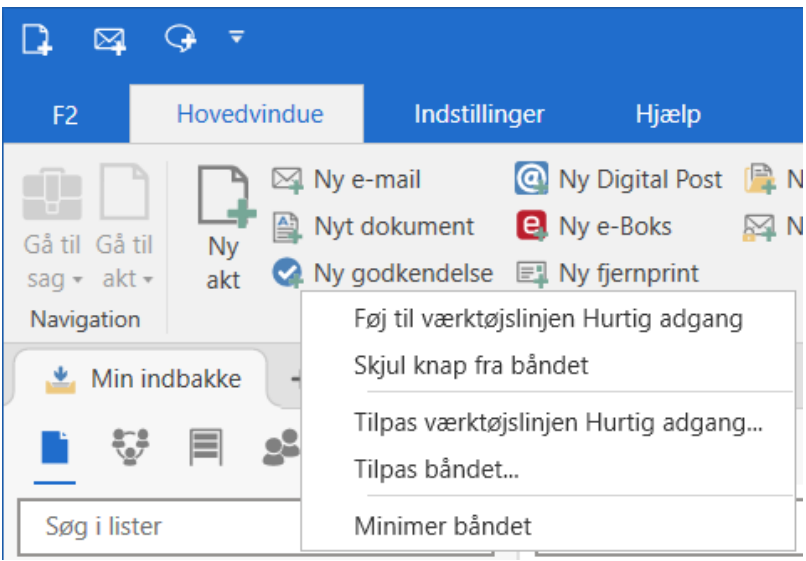

Figur 7. Højrekliksmenu for et menupunkt

#### Tilpas "Hurtig adgang" eller båndet via vinduet "Tilpas værktøjslinjen og båndet"

Tilpas "Hurtig adgang" eller båndet ved at klikke på **pil ned**-ikonet øverst til venstre i hoved-, akteller sagsvinduet. Vælg **Flere tilpasningsmuligheder...** nederst i dropdown-menuen. Vinduet "Tilpas værktøjslinjen og båndet" åbner for det vindue, du befinder dig i, altså hoved-, akt- eller sagsvinduet. Øverst kan du vælge den af vinduets faner, du vil tilpasse.

I tilpasningsvinduet kan du både til- og fravælge enkelte menupunkter eller grupper af menupunkter. Valgte menupunkter vises til højre i vinduet (1), mens de fravalgte vises til venstre

(2). Du kan også søge efter menupunkter med søgefeltet i venstre side af vinduet (3). Arbejdsgangen for opsætning er den samme for "Hurtig adgang" og båndet.

| <ul> <li>Tilpas værktøjslinjen og båndet</li> <li>–</li> </ul>                                                                                                    | x |
|----------------------------------------------------------------------------------------------------|---|
| <ul> <li>Tilpas værktøjslinjen og båndet</li> <li>Hurtig adgang Bånd</li> <li>Tilpas værktøjslinjen Hurtig adgang for følgende vindue: Hovedvindue.</li> <li>Vælg fane:         <ul> <li>Hovedvindue</li> <li>Tilgængelige knapper</li> <li>Søg efter knapper her</li> <li>Valgte knapper</li> <li>Nv valgation (gruppe)</li> <li>Ny (gruppe)</li> <li>Ny dokument</li> <li>Ny godkendelse</li> <li>Ny godkendelse</li> </ul> </li> </ul>                                                                                                    | × |
| Image: Second second second | r |

Figur 8. Dialogen "Tilpas værktøjslinjen og båndet"

Markér de menupunkter, du vil til- eller fravælge. Klik herefter på pilene i midten af vinduet for at flytte menupunkterne. Du kan også flytte et enkelt menupunkt ved at dobbeltklikke på det. For menupunkter i "Hurtig adgang" kan du ændre rækkefølgen ved at klikke på pilene til højre i vinduet. Ændringerne slår igennem med det samme, så du kan se dem, mens du redigerer.

Afslut din opsætning og luk vinduet ved at klikke på **Gem**. Du kan også omgøre dine ændringer og lukke vinduet ved at klikke **Annullér**.

### Lettere adgang til højrekliksmenuer

En række metadata- og søgefelter har udvidet tilgængelighed for deres indhold. I disse felter er det muligt at klikke **pil ned**, når det relevante indhold i feltet er markeret, for at åbne en højrekliksmenu. Dette muliggør navigation med en enkelt musetast.

| Titel:     | Lovgivning |         |        |       |             |   |          |            |            |   |      |          |           |    |
|------------|------------|---------|--------|-------|-------------|---|----------|------------|------------|---|------|----------|-----------|----|
| Status:    | Behandles  |         |        |       |             |   | Brevdat  | o:         | 09-05-2023 |   |      |          |           | 7  |
| Frist:     |            |         | 📅 Sag: |       | 2023 - 39 🔻 | _ |          |            |            | Ū |      |          |           |    |
|            |            |         |        |       |             | - |          |            | Kopiér     |   |      |          |           | #  |
| Ansvarlig: | Hugo Hugos | en (Sag | gsbeh  | anc 🔻 | <u>.</u> 2  | ] | Journali | seret:     | Klip       | 2 |      |          |           |    |
|            |            |         |        |       | -           | ] |          |            | Indsæt     |   |      |          |           |    |
|            |            |         |        |       |             |   |          |            | Fjern      |   |      |          |           |    |
| 🛔 S 🖻      | Calibri    | •       | 12     | -     | Ь           | i | U        | <u>A</u> - | 🕕 Åbn sag  | # | IIII | o≣<br>o≣ | 1 == 2 == | •= |
|            |            |         |        |       |             |   |          |            | 🏨 Ny sag   |   |      |          |           |    |

Figur 9. Pil ned på aktens metadatafelter

Pilen kan findes på metadatafelter, hvor der kan indtastes en part eller sag samt de fleste tilsvarende søgefelter ved avancerede søgninger. Det er felter såsom:

- Ansvarlig
- Fra, Til, CC og Xbc
- Adgang begrænset til
- Aktparter og Sagens parter
- Sag.

Det er også muligt at åbne højrekliksmenuerne ved tastaturnavigation. Markér den relevante sag eller part ved at holde **Shift** nede, og tryk **højre** eller **venstre piletast** i retning af det, der skal markeres. Åbn derefter sagens eller partens højrekliksmenu ved hjælp af **Shift+F10**.

# Hjælpetekster på parter

Metadata- og søgefelter, der indeholder parter, har en hjælpetekst magen til den for parter på chats. Hjælpeteksten vises ved at holde markøren over partens navn.

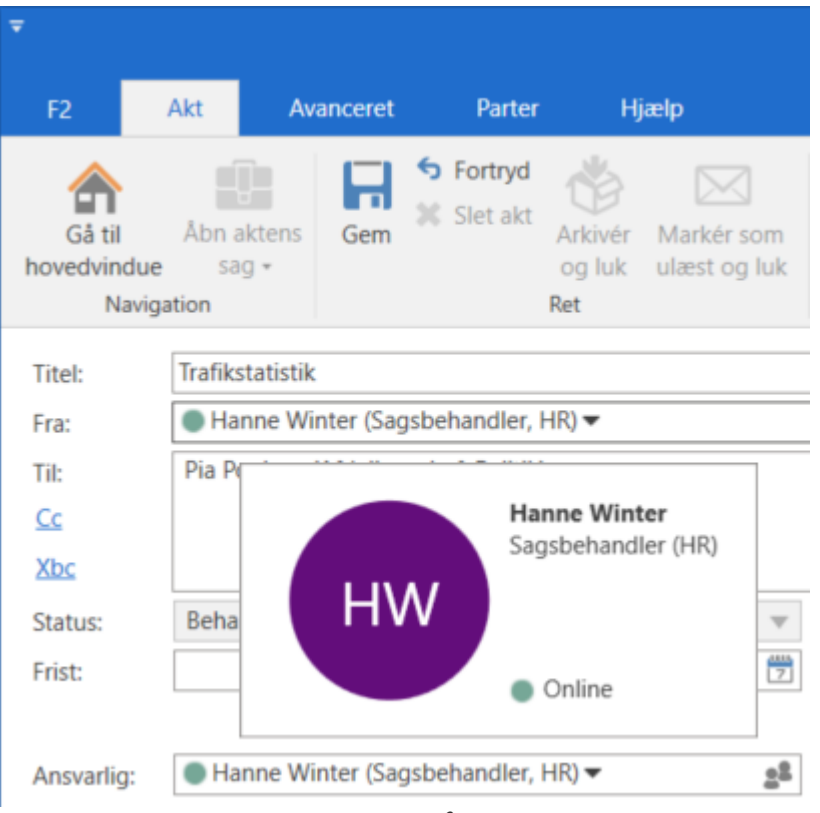

Figur 10. Hjælpetekst på part i feltet "Fra"

Det er muligt at få vist informationen om parten gennem menupunktet **Vis mere information** i højrekliksmenuen i metadata- og søgefelter.

| Forsendelse |                           |    |  |  |  |  |  |
|-------------|---------------------------|----|--|--|--|--|--|
| Fra 🛈       |                           | *  |  |  |  |  |  |
| Klaus Salo  | mon (Kontorchef, IT Kon 🔻 | 22 |  |  |  |  |  |
|             | Kopiér                    | 2  |  |  |  |  |  |
| Akttype     | Klip                      |    |  |  |  |  |  |
| Акцуре      | Indsæt                    |    |  |  |  |  |  |
| Intern/Inc  | Fjern                     | •  |  |  |  |  |  |
| Brevdato    | Vis mere information      |    |  |  |  |  |  |
| Fra         | Vis egenskaber            | 7  |  |  |  |  |  |

Figur 11. "Vis mere information" i højrekliksmenuen for part

# Vælgere for journalplan og handlingsfacet

Felterne "Handlingsfacet" og "Journalplan" har udvidede funktioner og tilgængelighed. Med **pil ned** åbnes en liste med mulige værdier.

| Titel:                | Evaluering                                              |    |                 |              |    |  |  |
|-----------------------|---------------------------------------------------------|----|-----------------|--------------|----|--|--|
| Ansvarlig:            | Test-enheden 🔻                                          | 20 | Status:         | Behandles    |    |  |  |
| 🔿 Skjul felter        |                                                         |    |                 |              |    |  |  |
| Suppl. sagsbeh.:      | Vælg personer, enheder, teams eller distributionslister | 22 | Emneord:        | Vælg emneord | 0  |  |  |
|                       |                                                         |    |                 |              | 2  |  |  |
| Adgangsbegrænsning:   | Vælg sikkerhedsgrupper, enheder, teams eller brugere    | 22 | Sagens parter:  | Vælg parter  | 22 |  |  |
| Frist:                |                                                         | 7  | CPR/CVR nr.:    |              |    |  |  |
| Journalplan:          | Gruppe II                                               | ▼  | Handlingsfacet: | Kontrol;     | ▼  |  |  |
|                       |                                                         |    |                 |              | 2  |  |  |
|                       |                                                         |    |                 | Organisering |    |  |  |
| 📳 Evaluering 2019 - 8 | Søg på akter her                                        |    |                 | ▶ Kontrol    |    |  |  |
|                       |                                                         |    |                 | Økonomi      |    |  |  |

Figur 12. Pil ned på journalplan og handlingsfacet i sagsvinduet

Pilen kan findes alle steder, hvor de to felter optræder, såsom:

- Sagsvinduet
- Dialogen "Opret sag"
- De avancerede søgefelter.

# Brug af genvejstaster i F2

Dette afsnit beskriver brugen af bestemte genvejstaster i udvalgte vinduer i F2. I afsnittet Oversigt over genvejstaster i F2 findes en oversigt over genvejstaster efterfulgt af en række beskrivelser af genvejstaster til specifikke F2-operationer.

På fanen "F2" under menupunktet **Genvejstaster** findes en oversigt over alle genvejstaster for det aktuelle vindue.

| 🎾 Genvejstaster            | : Hovedvinduet                  | _ <b>□</b> ×                                                        |
|----------------------------|---------------------------------|---------------------------------------------------------------------|
| Titel                      | Tastaturgenvej                  | Beskrivelse                                                         |
| 📇 Udskriv bilag            | Ctrl + P                        | Åbn udskriftsindstillinger, hvor du kan væl                         |
| 🕂 Åbn nyt faneblad         | Ctrl + T                        |                                                                     |
| 🗙 Luk faneblad             | Ctrl + W                        |                                                                     |
| 👌 Opdater                  | F5                              | Opdater den nuværende liste                                         |
| 👌 Tvunget opdatering       | Ctrl + F5                       | Genhent den nuværende liste                                         |
| 🛐 Fokusér søgelister       | Ctrl + 1                        | Placér fokus i søgelister                                           |
| Fokus akter/parter         | Ctrl + 2                        | Placér fokus i akt-, dokument-, bestillings                         |
| Fokus preview<br>Figur 13. | Ctrl + 3<br>Udsnit af dialog me | Placér fokus i forhåndsvisningen<br>ed genvejstaster i hovedvinduet |

#### Navigation med tabulatortasten

Det er muligt at navigere i F2 ved brug af tabulatortasten ("Tab") blandt andet i båndet af hoved-, akt- og sagsvinduet, i vinduet "Ny e-mail" (ved brug af simpel e-mail) og i systembeskeder. Navigation med tabulator starter til venstre og gennemføres i læseretningen.

Tryk på **Tab** for at markere menupunkter, felter og andre elementer på følgende måder:

Når du navigerer til et element, for eksempel et menupunkt i båndet, bliver det omgivet af en fed sort linje.

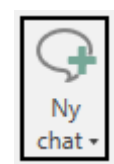

Figur 14. Eksempel på markeret menupunkt i båndet

Et markeret metadatafelt i hoved-, akt- og sagsvinduet er omgivet af en blå linje.

Brevdato:

Figur 15. Eksempel på markeret metadatafelt

En tjekboks i fokus, eksempelvis i dialoger, er omgivet af en sort linje.

Marker akt til journalisering?

7

Tryk og hold **Shift** nede samtidig med tryk på **Tab** for at Tab-navigere i baglæns rækkefølge i det aktive vindue i F2.

# Alt-genveje (hurtigtaster)

Det er muligt at navigere i F2 ved hjælp af Alt-tasten kombineret med bogstaver og tal. Disse kaldes hurtigtaster.

Navigér fra hvilken som helst position til båndet og dets faner med Alt-tasten.

Tryk på **Alt** for at få vist bogstav- og talgenveje til fanerne og båndets menupunkter og funktioner. Brug hurtigtaster til at navigere direkte til menupunkter og funktioner og dermed åbne dem (se eksempel i figuren nedenfor).

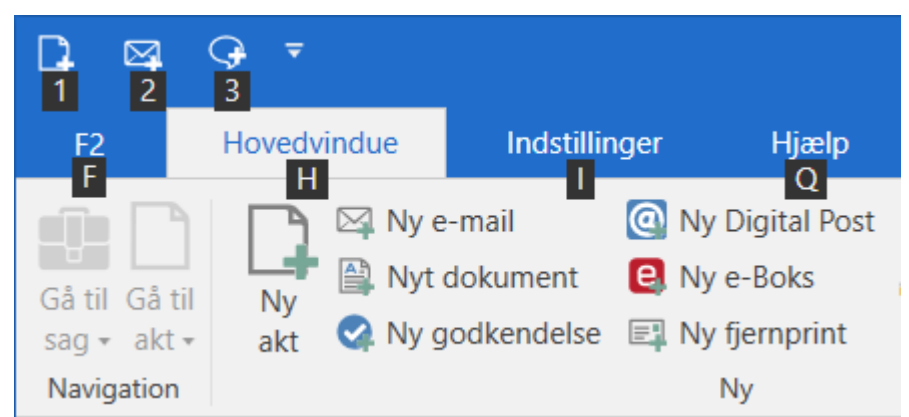

Figur 17. Navigér til fanerne og menupunkter ved hjælp af Alt-tasten

**BEMÆRK** Med F10-tasten er det muligt at få vist hurtigtasterne og dermed hurtigt navigere i båndet i hoved-, akt- og sagsvinduet i F2.

Brug hurtigtasten Alt+F4 til både at lukke en dialog og selve F2.

#### **Dropdown-menuer**

Dropdown-menuer findes i hoved-, akt- og sagsvinduets bånd, i dialoger og i metadatafelter.

Indholdet af en dropdown-menu i hoved-, akt- og sagsvinduet eller i et metadatafelt kan vælges ved tryk på **Pil ned** eller **Pil op**. Dropdown-menuen kan foldes ud og foldes sammen med **F4**-tasten.

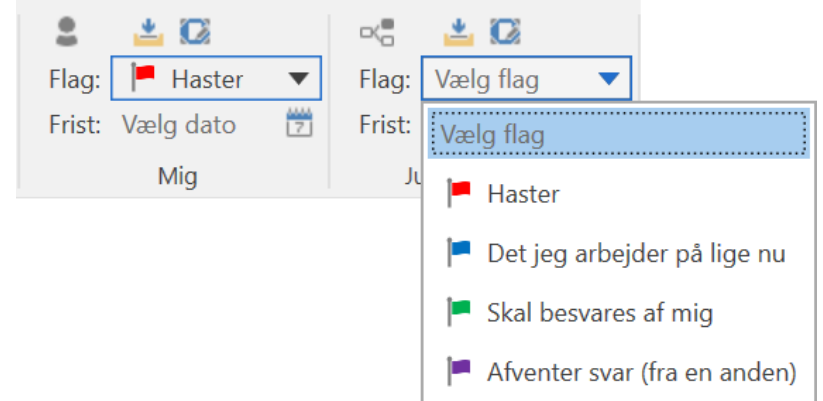

Figur 18. Brug piletaster eller fold dropdown-menu ud for valg af indhold

Dropdown-menuer, der samler menupunkter i båndet, foldes ud ved tryk på **Pil ned** eller **Pil op** og foldes sammen igen med **Esc**. Naviger mellem menupunkterne i dropdown-menuen med **piletasterne**.

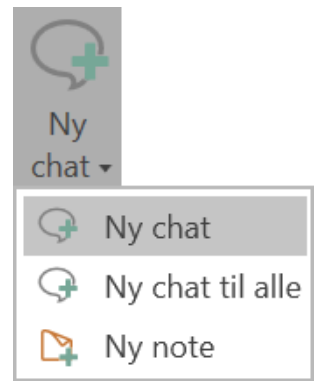

Figur 19. Eksempel på dropdown-menu, der samler menupunkter

# Genveje i hovedvinduet

De følgende afsnit beskriver de navigations- og handlingsgenveje, der kan bruges i hovedvinduet. Se en samlet oversigt over alle genveje i F2 i afsnittet Oversigt over genvejstaster i F2.

#### Navigationsgenveje

Brug navigationsgenveje til at navigere til centrale områder i hovedvinduet og andre vinduer, der har resultatlister. I figuren nedenfor vises et eksempel på brug af genvejene i tabellen. Eksemplet viser hovedvinduet i F2.

| ⊂ cBrain AcCloud04 _ □ ×                                                                                                    |                                      |                                             |                                            |                                                                        |                                                              |                                               |                         |          |                   |                 |                                     |          |
|----------------------------------------------------------------------------------------------------|--------------------------------------|---------------------------------------------|--------------------------------------------|------------------------------------------------------------------------|--------------------------------------------------------------|-----------------------------------------------|-------------------------|----------|-------------------|-----------------|-------------------------------------|----------|
| F2 Hovedvindue Indstillinger Hjælp                                                                                                    |                                      |                                             |                                            |                                                                        |                                                              |                                               |                         |          |                   |                 |                                     |          |
| Gå til Gå til<br>sag + akt + akt → akt → akt | Digital Post<br>e-Boks<br>fjernprint | Ny aktindsigt<br>Ny M4-post<br>Ny<br>chat ↓ | Svar alle •<br>Svar •<br>• ⑦ Åbn i kalende | <ul> <li>Arkivér</li> <li>Fjern fra liste</li> <li>Slet akt</li> </ul> | <ul> <li>Lag: Vælg flag</li> <li>Frist: Vælg dato</li> </ul> | <ul> <li>✓ Flag:</li> <li>☑ Frist:</li> </ul> | ▲ ☑ Vælg flag Vælg dato | <b>.</b> | Jdskriv<br>v      | et Søgehistorik | Åbn kalender Å Vis alle påmindelser | Q        |
| Navigation                                                                                                    | ۹y                                   |                                             | Svar                                       | Fjern                                                                  | Mig                                                          |                                               | HR                      |          | Jdskriv           | Søg             | Kalender                            | cSearch  |
| Mit skrivebord +                                                                                                    |                                      |                                             |                                            |                                                                        |                                                              |                                               |                         |          |                   |                 |                                     |          |
| 🗎 😳 🗏 🖉 😫 📑                                                                                                    | Akter                                | Sager Dokumen                               | ter Bestillinger                           |                                                                        |                                                              |                                               |                         |          | Akt Parte         | r               |                                     | 2        |
| Søg i lister                                                                                                    | Søg på s                             | ager her                                    |                                            |                                                                        | 5                                                            | ٩                                             | C Søgekriteri           | er 💌     | Ansøgning         | er til udvalc   | 1                                   |          |
| ▶★ Favoritter                                                                                                    |                                      | Titel                                       | Sagsnumme                                  | er 🔰 Journalp                                                          | lan Handlings                                                | sfacet                                        |                         |          | i dag 11:06 (1 ti | mer siden)      | ,<br>,                              |          |
| ⊿ 🔳 Standard                                                                                                    | 8                                    | Udvalgsmøde                                 | 2023 - 54                                  | 4                                                                      |                                                              |                                               |                         |          | Hugo Hugosen      | (huh@dok-org.   | dk)                                 |          |
| Arkivet                                                                                                    |                                      | §20-spørgsmål - Overvåg                     | gning på 2023 - 39                         |                                                                        |                                                              |                                               |                         |          | TII. Pld POulse   | in (ppo@dok-or  | g.uk),                              |          |
| 📥 Min indbakke                                                                                                    | 0                                    | Digital strategi andet hal                  | vår 2022 2022 - 15                         |                                                                        |                                                              |                                               |                         |          | Aktdokumer        | it              |                                     |          |
| Mit skrivebord                                                                                                    |                                      | Sociale arrangementer                       | 2021 - 21                                  |                                                                        |                                                              |                                               |                         |          |                   |                 |                                     |          |
| 🖳 Mit arkiv                                                                                                    |                                      | Lovændringer                                | 2020 - 39                                  |                                                                        |                                                              |                                               |                         | •        |                   |                 |                                     |          |
| ✓ Mine sendte akter                                                                                                    | •                                    |                                             |                                            |                                                                        |                                                              |                                               |                         |          |                   |                 |                                     |          |
| Godkendelser                                                                                                    | Søg på a                             | akter her                                   |                                            |                                                                        |                                                              |                                               | Tilt                    | er 🔻     |                   |                 |                                     |          |
| Ludbakke                                                                                                    |                                      |                                             |                                            |                                                                        |                                                              |                                               |                         |          |                   |                 | 3                                   |          |
| Med mig som ansvarlig                                                                                                    |                                      | Titel                                       |                                            | Brevdato                                                               | Sorteringsdato 🗸                                             |                                               |                         |          |                   |                 |                                     |          |
| Seneste dokumenter                                                                                                    | 9                                    | Ansøgninger til ud                          | valg 2                                     | 19-05-2023 11:06                                                       | 19-05-2023 11:08                                             |                                               |                         |          |                   |                 |                                     |          |
| ▶ 📲 Enhedssøgninger                                                                                                    |                                      |                                             |                                            |                                                                        |                                                              |                                               |                         |          |                   |                 |                                     |          |
| 🕨 🍰 Personlige søgninger                                                                                                    |                                      |                                             |                                            |                                                                        |                                                              |                                               |                         | ×        |                   |                 |                                     |          |
| 34 resultater - ondateret i dag 12:52 (3 minutter side                                                                                                    | n)                                   |                                             |                                            |                                                                        |                                                              |                                               |                         |          |                   |                 | Sag:                                | <u> </u> |

Figur 20. Eksempel på brug af navigationsgenveje i hovedvinduet

| Nr. på figur | Tastaturgenvej | Funktion                                                                                                    |
|--------------|----------------|----------------------------------------------------------------------------------------------------|
| 1            | Ctrl+1         | Placer fokus i filtreringsfeltet over søgelisterne i<br>hovedvinduet. Tryk en gang på <b>Tab</b> for at<br>navigere til søgelisterne. Brug <b>piletasterne</b> til at<br>navigere til en søgeliste og tryk på<br>mellemrumstasten for at åbne den. |
| 2            | Ctrl+2         | Placer fokus i aktlisten.                                                                                                    |
| 3            | Ctrl+3         | Placer fokus i previewvinduet, når dette er<br>aktiveret.<br>Skift mellem visning af akt, parter,<br>godkendelse eller bestilling med <b>højre</b> og<br><b>venstre piletast</b> . Tryk herefter på <b>Enter</b> for<br>at se et preview.          |
| 4            | Ctrl+4         | Naviger i sagslisten, når hovedvinduets<br>resultatliste viser sager.                                                                                                    |
| 5            | Ctrl+F         | Placer fokus i fritekstsøgefeltet i hovedvinduet.                                                                                                    |
|              | F6             | Skift mellem udvalgte områder i hovedvinduet,<br>eksempelvis mellem fritekstsøgefeltet og<br>resultatlisten.                                                                                                    |

#### Handlingsgenveje i hovedvinduet

Brug handlingsgenveje til at udføre typiske handlinger i hovedvinduet.

| Tastaturgenvej           | Funktion                                                                                                    |
|--------------------------|----------------------------------------------------------------------------------------------------|
| Ctrl+N                   | Opret akt.                                                                                                    |
| Ctrl+M                   | Opret e-mail.                                                                                                    |
| Ctrl+D                   | Opret dokument og vedhæft ny akt.                                                                                                    |
| Ctrl+Q                   | Opret chat på markeret akt i resultatlisten.                                                                                                |
| Shift+F10                | Åbn højrekliksmenuen for en eller flere valgte akter, sager eller<br>dokumenter i resultatlisten. Brug denne genvej til<br>masseoperationer |
| F5                       | Opdatér en markeret søgeliste manuelt i hovedvinduet eller et søgevindue.                                                                   |
| Alt+[bogstavkombination] | Åbn det ønskede menupunkt i båndet.                                                                                                    |

#### Andre vinduer med resultatliste

Genvejene til navigation i hovedvinduet kan bruges i andre vinduer med en resultatliste. De kan blandt andet bruges i følgende vinduer og faner:

- Fanen "Parter" i aktvinduet
- Søgevinduer, der for eksempel vises ved klik på:
  - "Vælg akt Besvar akt"
  - "Vælg sag(er)"
  - "Vedhæft dokument fra F2"
  - "Tilføj akt(er)"
- Fanen "Partsregistret" i hovedvinduet
- Preview i hoved- og sagsvindue
- Fanen "Parter" på preview på akter og sager i hovedvinduet.

# Genveje i sagsvinduet

De følgende afsnit beskriver de navigations- og handlingsgenveje, der kan bruges i sagsvinduet. Se en samlet oversigt over alle genveje i F2 i afsnittet Oversigt over genvejstaster i F2.

#### Navigationsgenveje

Brug navigationsgenveje til at navigere til centrale områder i sagsvinduet.

| ₹                                              |                                    |                                                                                                    |                                                | 2023 - 54: Udv                        | /algsmøde                                |                         |                                                               |                                                  | _ = ×.                       |
|------------------------------------------------|------------------------------------|----------------------------------------------------------------------------------------------------|------------------------------------------------|---------------------------------------|------------------------------------------|-------------------------|---------------------------------------------------------------|--------------------------------------------------|------------------------------|
| F2 Sag                                         | Parter Hjælp                       |                                                                                                    |                                                |                                       |                                          |                         |                                                               |                                                  | 💄 <u>Hugo Hugosen (HR)</u> 🔨 |
| Gå til Gå ti<br>hovedvindue på s<br>Navigation | il akt<br>Beg<br>Ret               | Ny e-mail     Image: Constraint of the second second | Ny Digital Post 📰 I<br>Ny e-Boks<br>Ny M4-post | Ny fjernprint<br>Ny<br>note • a<br>Ny | Tilføj<br>tilføj<br>ktindsigt sagsforløb | Afslut<br>sag<br>Status | Skjul mappestruktur<br>Opdater aktoversigt<br>view: Til højre | Skjul<br>felter<br>Visning                       | Redigér<br>gruppering        |
| <u>T</u> itel:                                 | Udvalgsmøde                        |                                                                                                    |                                                |                                       |                                          |                         |                                                               |                                                  |                              |
| Ansvarlig:                                     | Hugo Hugosen (Sagsbehandler,       | HR) <b>▼ 2</b> 8                                                                                                    | Status:                                        | Behandles                             |                                          | ~                       |                                                               |                                                  |                              |
| Skjul felter                                   |                                    |                                                                                                    |                                                |                                       |                                          | _                       |                                                               |                                                  |                              |
| Suppl. sagsbeh.:                               | Vælg personer, enheder, teams elle | er distributionslister 🛛 🎥                                                                                                    | Emneord:                                       | Vælg emneord                          |                                          | 0                       | Tidl. sagsnr.:                                                |                                                  |                              |
|                                                |                                    |                                                                                                    | _                                              |                                       |                                          |                         | Eksternt id:                                                  |                                                  |                              |
| Adgangsbegrænsr                                | Vælg sikkerhedsgrupper, enheder, 1 | teams eller brugere                                                                                                    | Sagens parter:                                 | Vælg parter                           |                                          | 25                      | Statuskode:                                                   | 8.                                               | <b>•</b>                     |
| Frink                                          |                                    |                                                                                                    |                                                |                                       |                                          |                         | Ekstern adgang:                                               | Aben                                             | <b></b>                      |
| Frisc                                          | lournalalan                        | 2                                                                                                    | Handlingsfacet                                 | Llandlingsfacet                       |                                          |                         | Kassationskodo                                                |                                                  |                              |
| Journaipian.                                   | Journalplan                        | •                                                                                                    | Tianuningstacet.                               | Hanulingslatet                        |                                          | •                       | Rassationskoue.                                               |                                                  | <b>`</b>                     |
| 🔺 🏥 Udvalgsmøde :                              | 2023 - 54                          |                                                                                                    |                                                |                                       |                                          |                         | Akt                                                           | Parter                                           | J.                           |
| 🚘 01 - Januar                                  |                                    | Titel                                                                                                    |                                                | Sorteringsdato                        | Oprettet dato                            | Fr                      | a 🔺                                                           |                                                  |                              |
| 02 - Februar                                   | 4                                  | 🖂 Ansøgnir                                                                                                    | nger til udvalg                                | 19-05-2023 11:08                      | 19-05-2023 11:0                          | )6 Н                    | ugo F                                                         | gninger til udvalg                               |                              |
| 03 - Marts                                     | •                                  |                                                                                                    |                                                |                                       |                                          |                         | i dag 1                                                       | 1:06 (1 timer siden)<br>Jugoson (huh@dok.org.dk) |                              |
| and April                                      |                                    |                                                                                                    |                                                |                                       |                                          |                         | Til: P                                                        | ia Poulsen (ppo@dok-org.dk)                      | k);                          |
|                                                |                                    |                                                                                                    |                                                |                                       |                                          |                         |                                                               |                                                  |                              |
|                                                |                                    |                                                                                                    |                                                |                                       |                                          |                         | L] Akto                                                       | lokument                                         |                              |
|                                                |                                    |                                                                                                    |                                                |                                       |                                          |                         |                                                               |                                                  |                              |
|                                                |                                    |                                                                                                    |                                                |                                       |                                          |                         |                                                               |                                                  |                              |
|                                                |                                    |                                                                                                    |                                                |                                       |                                          |                         |                                                               |                                                  |                              |
|                                                |                                    |                                                                                                    |                                                |                                       |                                          |                         |                                                               |                                                  |                              |
|                                                |                                    |                                                                                                    |                                                |                                       |                                          |                         | ~                                                             |                                                  |                              |
|                                                |                                    | [ <b>4</b> ]                                                                                                    |                                                |                                       |                                          |                         |                                                               |                                                  |                              |

Figur 21. Navigationsgenveje i sagsvinduet

| Nr. på figur | Tastaturgenveje | Funktion                                                                                    |
|--------------|-----------------|---------------------------------------------------------------------------------------------|
| 1            | Ctrl+1          | Placer fokus i titelfeltet. Naviger til de enkelte metadatafelter ved hjælp af <b>Tab</b> . |
| 2            | Ctrl+2          | Naviger til aktlisten.                                                                      |
| 3            | Ctrl+3          | Naviger til aktpreviewet.                                                                   |
| 4            | Ctrl+4          | Naviger til sagsmapperne.                                                                   |

### Handlingsgenveje

Brug handlingsgenveje til at udføre typiske handlinger i sagsvinduet.

| Tastaturgenveje          | Funktion                                           |
|--------------------------|----------------------------------------------------|
| Ctrl+E                   | Sæt sag i redigeringstilstand.                     |
| Ctrl+S                   | Gem sag og forlad redigeringstilstand.             |
| Ctrl+N                   | Opret akt og tilføj til sag.                       |
| Ctrl+D                   | Opret nyt dokument og akt, der tilføjes til sagen. |
| Ctrl+M                   | Opret e-mail og tilføj til sagen.                  |
| Alt+[bogstavkombination] | Åbn det markerede menupunkt i båndet.              |

# Genveje i aktvinduet

De følgende afsnit beskriver de navigations- og handlingsgenveje, der kan bruges i aktvinduet. Se en samlet oversigt over alle genveje i F2 i afsnittet Oversigt over genvejstaster i F2.

#### Navigationsgenveje

Brug navigationsgenveje til at navigere til centrale områder i aktvinduet.

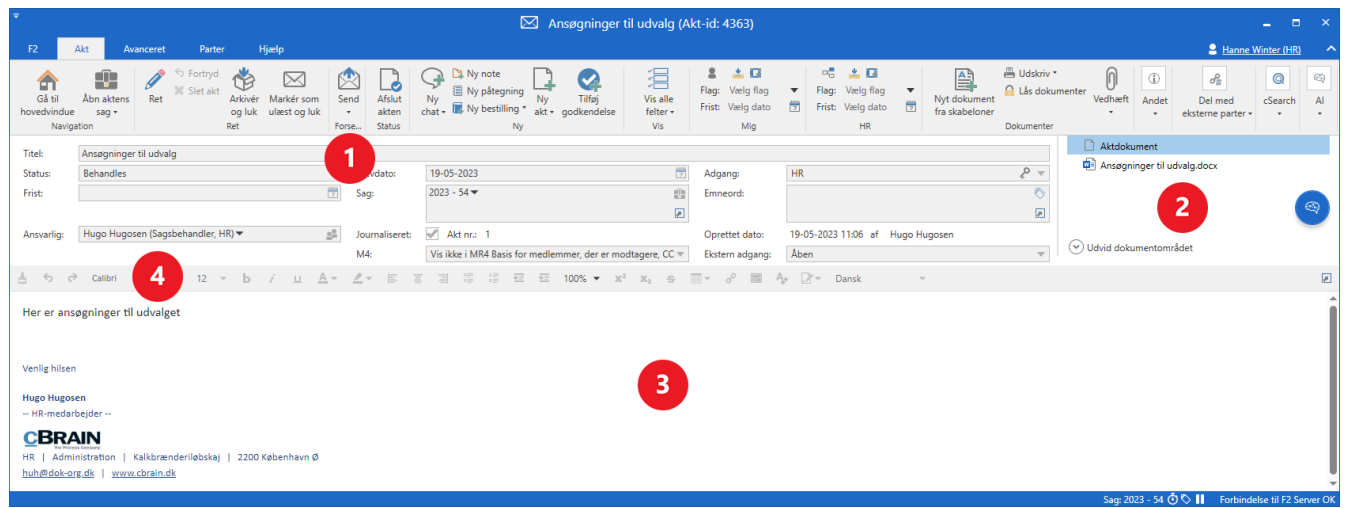

Figur 22. Tastaturgenveje i aktvinduet

| Nr. på figur | Tastaturgenveje  | Funktion                                                                                                    |
|--------------|------------------|----------------------------------------------------------------------------------------------------|
| 1            | Ctrl+1           | Placer fokus i titelfeltet. Naviger til de enkelte<br>metadatafelter ved hjælp af <b>Tab</b> .                                                               |
| 2            | Ctrl+2           | Naviger til aktdokumentet og aktens vedhæftede<br>filer.                                                                                                    |
| 3            | Ctrl+3 eller F12 | Placer fokus i skriveruden.                                                                                                    |
| 4            | Shift+F12        | Placer fokus i skriverudens værktøjslinje. Derefter<br>er det muligt at navigere til de enkelte funktioner<br>med <b>Tab</b> og vælge dem med <b>Enter</b> . |

#### Handlingsgenveje

Brug handlingsgenveje til at udføre typiske handlinger i aktvinduet.

| Tastaturgenveje          | Funktion                               |
|--------------------------|----------------------------------------|
| Ctrl+E                   | Sæt akt i redigeringstilstand.         |
| Ctrl+Shift+S             | Gem akt og forlad redigeringstilstand. |
| Ctrl+Enter               | Lav akt til e-mail og afsend e-mail.   |
| Ctrl+D                   | Opret og vedhæft dokument til akt.     |
| Ctrl+Q                   | Opret chat på akt.                     |
| Alt+[bogstavkombination] | Åbn det ønskede menupunkt i båndet.    |

### Genveje i chat- og notevinduet

Navigationen i chat- og notevinduet foregår ved hjælp af **Tab**-tasten.

Tilføj en deltager til chatten eller noten ved at navigere til feltet "Tilføj deltager". Indtast navnet på den ønskede deltager, og vælg med **Enter**. Tryk på **Pil ned** i feltet for at vælge en prædefineret gruppe af deltagere.

Fjern en deltager ved at gå til deltagerlisten og markere den pågældende deltager med **Pil op** eller **Pil ned**. Tryk på **Shift+F10** for at åbne en højrekliksmenu, hvor **Fjern deltager** markeres med **Pil op** eller **Pil ned**. Tryk på **Enter** for at fjerne chatdeltageren.

Naviger til andre chats eller noter i vinduet ved at gå til den øverste chat eller note i listen til venstre. Vælg den ønskede chat eller note med **Pil op** eller **Pil ned**. Når den ønskede chat eller note er valgt, skifter fokus automatisk til skrivefeltet.

| ○ Besvarelse af §20-sp                                                       | ørgsmål i forbindelse m. nye miljøkrav - Chat               | -                                             | ∎ ×     |
|------------------------------------------------------------------------------|-------------------------------------------------------------|-----------------------------------------------|---------|
| 🖓 Ny chat 🗅 Ny note                                                          |                                                             | Tilføj deltager                               | \$<br>• |
| ⊂,/ Chat                                                                     |                                                             | Hanne Winter                                  | ۵ 🗙     |
| ITA, ANS, HH, AAL, (20) Tor<br>Irene Tangmose: Husk<br>også at lave henvisni |                                                             | Klaus Salomon<br>UJ Jes<br>Fjern chatdeltager | ×       |
| KLS, KAK (2) 31/01/17<br>Klaus Salomon:<br>Udvalgsmødet vi                   |                                                             |                                               |         |
|                                                                              | Denne haster, så vil I svare så hurtigt som muligt?<br>Tak. |                                               |         |

Send chat eller note ved tryk på **Ctrl+Enter**. Luk vinduet med **Esc** eller **Alt+F4**.

Figur 23. Tastasturgenveje i chat- og notevinduet

# **Oversigt over genvejstaster i F2**

Nedenstående tabel er en oversigt over genvejstasterne i F2. Derefter følger en oversigt over kombinationer af tastaturgenveje, som kan benyttes til typiske handlinger i F2.

|             | Funktion                                                                                                    | Hovedvinduet | Aktvinduet | Sagsvinduet |
|-------------|----------------------------------------------------------------------------------------------------|--------------|------------|-------------|
| Alt         | Vis hurtigtaster i båndet.                                                                                               | Ja           | Ja         | Ja          |
| Alt+F4      | Luk det aktive vindue.                                                                                                   | Ja           | Ja         | Ja          |
| Alt+Pil ned | Fold dropdown-menu ud<br>samt<br>Udvid metadatafelt.                                                                     | Ja           | Ja         | Ja          |
| Alt+Pil op  | Fold dropdown-menu<br>sammen<br>samt<br>Minimer metadatafelt.                                                            | Ja           | Ja         | Ja          |
| Enter       | Åbn det valgte objekt.                                                                                                   | Ja           | Ja         | Ja          |
| Delete      | Slet akt.                                                                                                    | Ja           | Ja         | Ja          |
| Esc         | Annuller.                                                                                                    | Ja           | Ja         | Ja          |
| F1          | Åbn eventuel dialog for det valgte metadatafelt.                                                                         | Ja           | Ja         | Ja          |
| F2          | Åbn dialog til omdøbning af<br>akt.                                                                                      | Ja           | Nej        | Ja          |
| F3          | Navigation i filtrerede lister<br>i hovedvinduets venstre<br>side.                                                       | Ja           | Nej        | Nej         |
| F4          | Åbn cSearch.<br>Fold dropdown-menu i<br>metadatafelter<br>ud/sammen<br>samt<br>Udvid/minimer<br>metadatafelt med dialog. | Ja           | Ja         | Ja          |
| F5          | Opdater valgt liste.                                                                                                    | Ja           | Nej        | Ja          |
| F6          | Skift mellem udvalgte<br>områder.                                                                                        | Ja           | Ja         | Ja          |
| F10         | Vis hurtigtaster i båndet.                                                                                               | Ja           | Ja         | Ja          |

|                                                                              | Funktion                                                                    | Hovedvinduet | Aktvinduet | Sagsvinduet |
|------------------------------------------------------------------------------|-----------------------------------------------------------------------------|--------------|------------|-------------|
| F12                                                                          | Placer markør i<br>aktdokumentets skrivefelt.                               | Nej          | Ja         | Nej         |
| Shift (hold nede)<br>+Tab                                                    | Omvendt Tab-navigation.                                                     | Ja           | Ja         | Ja          |
| Shift* (hold nede) *+F6                                                      | Omvendt F6-navigation.                                                      | Ja           | Ja         | Ja          |
| Shift+F10                                                                    | Åbn højrekliksmenuen.                                                       | Ja           | Ja         | Ja          |
| Shift+Del<br>(kræver<br>privilegiet "kan<br>slette delte<br>akter for alle") | Slet akt for alle.                                                          | Ja           | Nej        | Ja          |
| Ctrl+½                                                                       | Arkivér og luk.                                                             | Ja           | Ja         | Ja          |
| Ctrl+1                                                                       | Placer fokus i<br>filtreringsfeltet over<br>søgelisterne.                   | Ja           | Nej        | Nej         |
| Ctrl+1                                                                       | Placer markør i titelfeltet.                                                | Nej          | Ja         | Ja          |
| Ctrl+2                                                                       | Placer fokus i resultatlisten.                                              | Ja           | Nej        | Ja          |
| Ctrl+2                                                                       | Placer fokus i<br>dokumentområdet i en<br>åben akt.                         | Nej          | Ja         | Nej         |
| Ctrl+3                                                                       | Placer fokus i<br>previewvinduet.                                           | Ja           | Nej        | Ja          |
| Ctrl+3                                                                       | Placer markør i skrivefeltet<br>i en åben akt.                              | Nej          | Ja         | Nej         |
| Ctrl+4                                                                       | Placer fokus i sagslisten,<br>når sagsvisning er valgt i<br>resultatlisten. | Ja           | Nej        | Nej         |
| Ctrl+4                                                                       | Placer fokus i<br>mappestrukturen, hvis den<br>vises.                       | Nej          | Nej        | Ja          |

|                | Funktion                                                                                            | Hovedvinduet | Aktvinduet | Sagsvinduet |
|----------------|----------------------------------------------------------------------------------------------------|--------------|------------|-------------|
| Ctrl+N         | Opret ny akt.                                                                                       | Ja           | Ja         | Ja          |
| Ctrl+P         | Udskriv.                                                                                            | Ja           | Ja         | Ja          |
| Ctrl+Q         | Tilføj ny chat.                                                                                     | Ja           | Ja         | Ja          |
| Ctrl+R         | Opret svarakt.                                                                                      | Ja           | Ja         | Ja          |
| Ctrl+S         | Gem akt og fortsæt<br>redigering.<br>Dette forudsætter, at alle<br>aktens dokumenter er<br>lukkede. | Nej          | Ja         | Nej         |
| Ctrl+S         | Gem sag og forlad<br>redigeringstilstand.                                                           | Nej          | Nej        | Ja          |
| Ctrl+T         | Åbn ny søgefane.                                                                                    | Ja           | Nej        | Nej         |
| Ctrl+W         | Luk søgefane.                                                                                       | Ja           | Nej        | Nej         |
| Ctrl+Z         | Fortryd indtastning.                                                                                | Ja           | Ja         | Ja          |
| Ctrl+Plus      | Zoom ind i previewet.                                                                               | Ja           | Ja         | Ja          |
| Ctrl+Minus     | Zoom ud i previewet.                                                                                | Ja           | Ja         | Ja          |
| Ctrl+Enter     | Send chatbesked/note<br>(i chatvinduet).                                                            | -            | -          | -           |
| Ctrl+Enter     | Forbered afsendelse af akt/Send forsendelse.                                                        | Nej          | Ja         | Nej         |
| Ctrl+F5        | Opdatér den valgte liste                                                                            | Ja           | Nej        | Nej         |
| Ctrl+Shift +D  | Opret nyt dokument uden<br>sagshjælp.                                                               | Ja           | Ja         | Ja          |
| Ctrl+Shift +M  | Opret ny e-mail uden<br>sagshjælp.                                                                  | Ja           | Ja         | Ja          |
| Ctrl+ Shift +N | Opret ny akt uden<br>sagshjælp.                                                                     | Ja           | Ja         | Ja          |
| Ctrl+ Shift +R | Svar alle.                                                                                          | Ja           | Ja         | Ja          |
| Ctrl+ Shift +S | Gem akt og forlad<br>redigeringstilstand.                                                           | Nej          | Ja         | Nej         |
| Ctrl+ Shift +T | Åbn partstyper.                                                                                     | Nej          | Nej        | Ja          |

# Eksempler på kombinationer af genveje i F2

| Handling                          | Vindue                         | Beskrivelse                                                                                                    |
|-----------------------------------|--------------------------------|----------------------------------------------------------------------------------------------------|
| Naviger i faner og deres<br>bånd. | Hoved-, akt- og<br>sagsvinduet | Tryk på <b>Alt</b> for at navigere til båndet. Brug<br><b>piletasterne</b> til at vælge mellem faner, <b>Tab</b> for<br>at navigere fra fanerne til menupunkterne og <b>Tab</b><br>eller <b>piletasterne</b> for at vælge mellem<br>menupunkter.                                                                                         |
| Vælg og åbn menupunkt.            | Hoved-, akt- og<br>sagsvinduet | <ul> <li>Brug Tab til at navigere i menupunkterne, mens fokus er i båndet.</li> <li>Tryk på Enter for at åbne et menupunkt eller Pil ned for at åbne menupunktets dropdownmenu. Naviger mellem menupunkterne i dropdown-menuen med Piletasterne eller Tab.</li> <li>Tryk på Esc for at lukke menupunktets dropdown-menu igen.</li> </ul> |
| Naviger til liste.                | Hovedvinduet                   | Tryk <b>Ctrl+1</b> for at placere fokus i<br>filtreringsfeltet over søgelisterne. Tryk på <b>Tab</b><br>for at gå til listerne, og brug <b>Pil op</b> og <b>Pil ned</b><br>til at navigere til den ønskede liste.<br>Tryk <b>F5</b> for at opdatere den valgte søgeliste<br>manuelt.                                                     |
| Føj søgning til favoritter.       | Hovedvinduet                   | Stå på den ønskede liste. Tryk <b>Shift+F10</b> (eller<br>højreklik) for at åbne højrekliksmenuen. Tryk på<br><b>Pil ned</b> for at markere "Tilføj som favorit". Tryk<br>på <b>Enter</b> for at udføre handlingen.                                                                                                    |

| Handling                                                 | Vindue                          | Beskrivelse                                                                                                    |
|----------------------------------------------------------|---------------------------------|----------------------------------------------------------------------------------------------------|
|                                                          |                                 | naviger til den ønskede funktion, og udfør<br>handlingen med <b>Enter</b> .                                                                                                    |
| Vælg og åbn et objekt i<br>resultatlisten.               | Hoved- og<br>sagsvinduet        | Tryk <b>Ctrl+2</b> for at placere fokus i resultatlisten.<br>Naviger til det ønskede objekt med <b>Pil ned</b> , og<br>tryk <b>Enter</b> for at åbne det.                                                                                                    |
| Naviger til indhold i<br>kolonneceller i resultatlisten. | Hoved- og<br>sagsvinduet        | Tryk Ctrl+2 for at gå til resultatlisten. Brug<br>piletasterne til at navigere mellem kolonner og<br>rækker.BEMÆRKHvis "Udvidet understøttelse<br>for skærmlæser" er aktiveret,<br>bliver felter med indhold læst<br>op.                                                                                                    |
| Arkivér en akt.                                          | Hovedvinduet<br>(Resultatliste) | Tryk <b>Ctrl+</b> <sup>1</sup> / <sub>2</sub> for at åbne dialogen "Arkivér og<br>luk". Knappen "OK" er markeret. Tryk på <b>Enter</b><br>for at udføre arkiveringen.                                                                                                    |
| Naviger i metadata.                                      | Akt- og<br>sagsvinduet          | Tryk på <b>Ctrl+1</b> for at gå til feltet "Titel". Brug <b>Tab</b><br>til at navigere mellem metadatafelterne.                                                                                                    |
| Tilpas værktøjslinjen "Hurtig<br>adgang".                | Hoved-, akt- og<br>sagsvinduet  | Tryk på <b>Alt</b> for at placere fokus i båndet.<br>Tryk <b>Shift+F10</b> for at åbne båndets<br>højrekliksmenu.<br>Tryk på <b>Pil ned</b> for at navigere til "Tilpas<br>værktøjslinjen Hurtig adgang" og derefter på<br><b>Enter</b> .                                                                                                    |
| Vis båndets hurtigtaster.                                | Hoved-, akt- og<br>sagsvinduet  | Tryk på <b>Alt</b> for at se hurtigtaster for båndets<br>faner.<br>Tryk <b>Alt+fanens hurtigtast</b> for at se<br>hurtigtaster for det valgte bånds menupunkter.<br>Eksempelvis <b>Alt+H</b> i hovedvinduet for at se<br>hurtigtasterne for båndet på fanen<br>"Hovedvindue".<br>Tryk på <b>Alt</b> for at fjerne visning af genveje til<br>faner eller menupunkter. |

| Handling                                                   | Vindue      | Beskrivelse                                                                                                    |
|------------------------------------------------------------|-------------|----------------------------------------------------------------------------------------------------|
|                                                            |             | Med Shift+F6 er det muligt at<br>skifte i omvendt retning<br>mellem sagsforløbets dele.                                                                                                    |
| Angiv en opgave i en fase i<br>et sagsforløb som fuldført. | Sagsvinduet | Tryk på <b>mellemrumstasten</b> for at angive en<br>markeret opgave som fuldført. Dermed<br>opdateres fasens status.<br>Hvis der anvendes en skærmlæser, skal<br>opgaven vælges på ny for oplæsning af<br>statusopdateringen. |